# TEMARIO PHOTOSHOP

- CREAR UN NUEVO DOCUMENTO
  - RESOLUCIONES
  - Color frontal y de fondo
  - CONCEPTO RGB CMYK MAPA DE BITS ESCALA DE GRISES.
- PRESENTACIÓN DE LA HERRAMIENTA PINCEL (SE CON-CRETARÁ MÁS ADELANTE)
- GUARDAR UN DOCUMENTO.
- DUPLICAR UN DOCUMENTO.
- NAVEGADOR
- INFO
- SELECCIONES:
  - CONCEPTO DE SELECCIÓN
  - SELECCIONAR TODO
  - DESELECCIONAR
  - SELECCIÓN DE MARCO RECTANGULAR
  - SELECCIÓN DE MARCO ELÍPTICO
  - INVERTIR SELECCIÓN
  - -S UMA, RESTA, E INTERSECCIÓN DE SELECCIONES
- -SELECCIÓN>MODIFICAR
  - Calado / Borde / -Suavizar / Expandir / -
- Contraer Transformar selección
- BARRA DE MENÚS:
  - Hacer selección desde un centro
  - Copiar y pegar
  - Suavizado
  - Estilo
  - Proporciones fijas
  - Tamaño fijo
  - Repetición automática de selecciones.
  - Hacer selección desde un centro o una esquina
  - Opciones de selección, suma, resta, intersección.
  - (Ver también los atajos de teclado)
- HERRAMIENTAS DE SELECCIÓN:
  - Marco fila única
  - Marco columna única
  - Herramienta lazo
  - Herramienta lazo poligonal
  - Herramienta lazo magnético
  - Herramienta varita mágica

- EDICIÓN > CONTORNEAR UNA SELECCIÓN.

- CANALES-1. Primer contacto con los canales.

Que son, como se crean, para qué se usan.

- ARCHIVO ABRIR Para obtener un nuevo documento
- ARCHIVO GUARDAD COMO
- IMAGEN>DUPLICAR
- SELECCIÓN > Pegar dentro de una selección.
- MÁSCARAS DE CAPA Función, funcionamiento y para que sirven.
  - Trabajar con máscaras de capas.
  - Opciones de paleta capa.
- HERRAM RECORTAR Barra de opciones.
- HERRAM DE TAMPÓN
  - Barra de opciones.

## - HERRAM DE PINCEL

- Barra de opciones
  - Pinceles blandos o duros
  - Como crear un pincel
  - Crear nuestros propios pinceles
  - Conmutar paleta de pinceles.
- Crear un pincel a partir de una imagen.
- Crear pinceles blandos de una imagen.
- DINAMICA DE PINCELES.
- CAPAS -1- Ventana > Capas
  - Duplicar Capa.
    - Cambiar nombre de capa.
  - Crear capas o conjunto de capas.
- HERRAM PINCEL CORRECTOR
  - Barra de opciones.
- HERRAM PARCHE
  - Barra de opciones.
- HERRAM LÁPIZ
  - Barra de opciones.
- HERRAMIENTA AERÓGRAFO - Barra de opciones.
- HERRAM PINCEL CORRECTOR - Barra de opciones.
- HERRAM PARCHE
  - Barra de opciones.
- MÁSCARA RÁPIDA.
  - Funcionamiento y para que sirve
  - Máscara rápida con canales

- VISTAS > REGLAS- MOSTRAR CUADRÍCUA - IMÁGEN APLICAR IMÁGEN - Ajustar a cuadrícula - Aplicar una canal - Aplicar un canal con máscara. - CREACIÓN DE UN COLOR - Guardar un color - EDICIÓN TRANSFORMAR. - Paleta de colores. - Barra de opciones. - AJUSTES CROMÁTICOS EN UNA FOTOGRAFÍA -1-- HERRAM BORRADOR - IMAGEN>AJUSTES:- NIVELES - Barra de opciones. - Ajustar una fotografía oscura mediante nive-- HERRAM BOTE DE PINTURA les y duplicar capa, para mejorarla. - Barra de opciones. - Niveles automáticos - Contraste automático - HERRAM DEGRADADO - Color automático - Barra de opciones. - Curvas - Equilibrio de color - HERRAMIENTA DESENFOCAR - Brillo y contraste - Barra de opciones. Tono y saturación, opción colorear monocro máticamente una fotografía. - HERRAMIENTA ENFOCAR Desaturar - Barra de opciones - Carga y descarga de estas opciones - HERRMIENTA DEDO - ARCHIVO VOLVER - Barra de opciones. - HERRAMIENTA SOBREXPONER - HERRAMIENTA DE FORMAS - Barra de opciones. - COLOREAR UNA FOTO - HERRAMIENTA SUBEXPONER - Uso de capas - Barra de opciones - Usos de pinceles - Usos de selecciones - Mejorar el color - Barra de opciones. - CAMBIO DE MODO EN UNA IMÁGEN - Mapa de bits - Cómo crear nuestros propios motivos - Escala de grises - Motivos sólidos y transparentes. - Duotono - Color indexado - Color RGB - Barra de opciones de texto - Color CMYK - Paleta de carácter y párrafo - Multicanal - HERRAMIENTA CUENTAGOTAS - DEFORMACIONES DEL TEXTO Y RASTERIZACIÓN - Muestras de color - INTRODUCCIÓN A LA HERRAMIENTA PLUMA. - Medición

- Primeros atajos de pluma
- PALETA DE TRAZADOS
  - Rellenar trazado
  - Contornear trazado
  - Seleccionar trazado
  - Trazado de una selección
  - Guardar trazados
  - Duplicar trazados
  - Trazados de recorte

- AJUSTES CROMÁTICOS EN UNA FOTOGRAFÍA 2.
- IMAGEN>AJUSTES:
  - Reemplazar color
  - Corrección selectiva
  - Mezclador de canales
  - Mapa de degradado
  - Invertir
  - Ecualizar

#### TEMARIO PHOTOSHOP

- PALETA DE COLORES
  - Como guardar colores

- HERRAMIENTA ESPONJA
- EDICIÓN>DEFINIR MOTIVOS:
- HERRAMIENTA DE TEXTO
- - Manejar la pluma
  - Nodos y manejadores

#### TEMARIO PHOTOSHOP

- Umbral
- Posterizar
- Variaciones

## - OPERACIONES DE FUSIÓN:

- Sombra paralela
- Sombra interior
- Resplandor exterior
- Resplandor interior
- Bisel y relieve
- NUEVA CAPA DE AJUSTE
- FILTRO EXTRAER / FILTRO LICUAR
- CREAR TEXTURAS CON CANALES
  - Diferentes tipos de textur<mark>as</mark>
    - Mezclas de canales para crear otros tipos de

texturas.

- FILTROS
- Algunos tipos y formas de usarlos

### - ENFOCAR UNA FOTOGRAFÍA.

- Como dar mas enfoque a una fotografía mediante filtros y canales LAB dando más nitidez a la fotografía.
- VARIACIONES-
  - Imagen CALCULAR, creación de texturas.
  - Imagen tamaño de imagen.
  - Tamaño de lienzo.
  - Rotar lienzo.
  - Separar.
  - Histograma.

Todos estos temas serán cumplimentados con ejercicios paso a paso básicos y ejercicios profesionales, donde el alumno tendrá que retocar, componer y manipular documentos de una forma profesional.